## Mount menu opzoeken

Je gaat naar instellingen

Je weet het expert menu en de communicatie instellingen

| Communicatie i  | nstellingen                                                                                                    |
|-----------------|----------------------------------------------------------------------------------------------------|
|                 |                                                                                                    |
| IP:             | 10 .0 .0 .154 DHCP                                                                                                    |
| Netmask:        | 255.255.255.0                                                                                                    |
| Туре:           |                                                                                                    |
| Nameserver:     | 10 .0 .0 .138                                                                                                    |
| Gateway:        | 10 .0 .0 .138                                                                                                    |
| 📓 Netwerk in    | schakelen Port: 80                                                                                                    |
|                 |                                                                                                    |
| opsla           | aan omounts is in the second second sec |
|                 |                                                                                                    |
| Druk op OK om d | le verbindingesnaam te wijzigen                                                                                                    |
|                 |                                                                                                    |

Druk dan op je afstandbediening van de dreambox op blauw en je komt in het Mount menu

Je zorgt vooraf dat je IP range van je THUIS NETWERK kloppend is met de dreambox en dat alle THUIS NETWERK leden (PC1 en dreambox2 alsook NSLU2 een uniek nummer hebben, alsook in een en dezelfde **werkgroep** vallen, voorbeeld

| System Rest                                 | ore Automa                                                 | tic Updates          | Remote     |
|---------------------------------------------|------------------------------------------------------------|----------------------|------------|
| General                                     | Computer Name                                              | Hardware             | Advanced   |
| John di di di di di di di di di di di di di |                                                            | 1997)                |            |
| Computer descri                             | ption: poopi                                               |                      |            |
| Computer descri                             | ption: poopi<br>For example: "<br>Computer".               | Kitchen Computer'' ( | or "Mary's |
| Computer descrij                            | ption: poopi<br>For example: "<br>Computer".<br>me: poopi. | Kitchen Computer'' ( | or "Mary's |

```
(Host/IP) 10.0.0.153 (geef het ipnummer van de PC, NSLU2 of dreambox)
CIFS <<<< kies het type mount
(Dir) ton dus altijd de naam van de map hier (naam van share)
(LocalDir) /hdd en altijd het mountpoint hier
(Options) rw of ro (duidelijk dat als je wilt opnemen read write RW)
(Extra) nolock (behoeft bijna nooit een optie anders dan enkel nolock)
(User) xxxx (geef je aanmeldnaam)
(Pass) xxxx (geef je wachtwoord)
(X) Automount (VERGEET DEZE NIET AAN TE VINKEN, na herstart Mount de
dreambox dan automatisch)
```

| Mount Manager(1/8) |                               |  |  |  |  |
|--------------------|-------------------------------|--|--|--|--|
| IP:                | 10 .0 .0 .153 CIFS            |  |  |  |  |
| Dir:               | ton                           |  |  |  |  |
| LocalDir:          | /hdd                          |  |  |  |  |
| Options:           | rw,nolock                     |  |  |  |  |
| Extra:             | nolock,rsize=8192,wsize=16348 |  |  |  |  |
| User:              | ton                           |  |  |  |  |
| Pass:              | 82828ton                      |  |  |  |  |
|                    | X Automount                   |  |  |  |  |
| < 🔸 umo            | ount o mount o save >         |  |  |  |  |
| enter IP Addres    | ss (09, left, right)          |  |  |  |  |
|                    |                               |  |  |  |  |
|                    |                               |  |  |  |  |
|                    |                               |  |  |  |  |

Hier gaat het altijd om: (afhankelijk van het image, de versie, de imagemakers keuze en LET OP ook afhankelijk van het dreambox model) De Mount regels

| (Dir)      | ton dus altijd de naam van de map hier (naam share)      |
|------------|----------------------------------------------------------|
| (LocalDir) | /hdd en altijd het mountpoint hier                       |
| Gemini     | voor versie 2.10                                         |
| (Dir)      | ton dus altijd de naam van de map hier (naam share)      |
| (LocalDir) | /mnt/hdd en altijd het mountpoint hier                   |
| Gemini     | na versie 2.10 (op 500 en 7000)                          |
| (Dir)      | ton dus altijd de naam van de map hier (naam share)      |
| (LocalDir) | /media/hdd en altijd het mountpoint hier                 |
| Gemini     | na versie 2.10 (op 7020 en 600)                          |
| (Dir)      | Harddisk dus altijd de naam van de map hier (naam share) |
| (LocalDir) | /media/server1 en altijd het mountpoint hier             |
| Pli Iol    | Lite (op de 7000)                                        |

| Description:         | Harddisk op 7000 syr                   | IC:           |          |
|----------------------|----------------------------------------|---------------|----------|
| Filesystem Type:     | 1 $(0 = NFS, 1 = CIFS, 2 = SMBFS)$ ati | me:           | Г        |
| Auto Mount:          | Г exe                                  | ecm:          | Г        |
| Client Directory:    | /media/server1 not                     | exec:         | Г        |
| Server Directory:    | Harddisk ro:                           |               |          |
| Remote Host Name/IP: | 192.168.1.80 rW                        | :             |          |
| User Name:           | root                                   | ers:<br>lock: | া<br>হ   |
| Password:            | dreambox int                           | r:            | र        |
| Options:             | rsize=8192,wsize=8192 Sof              | ːt:           | ~        |
| Extra options:       | ud                                     | p:            | <u> </u> |
| Save                 |                                        |               |          |
|                      |                                        |               |          |
|                      |                                        |               |          |

Zie onderstaand voorbeeld van dAF2000 voor zijn Pli image

Zie bijbehorende controle dat er een netwerk mount actief is

| File Mode                                                                 |                |             |
|---------------------------------------------------------------------------|----------------|-------------|
| My Dreambox Movies                                                        | Playlist       | Bouquets    |
| <ul> <li>Network mount Harddisk (Hard</li> <li>Recorded movies</li> </ul> | ldisk op 7000) | (0% in use) |
|                                                                           |                |             |
|                                                                           |                |             |
|                                                                           |                |             |

| Description:         | Harddisk op 600                  | sync:             | Г                |
|----------------------|----------------------------------|-------------------|------------------|
| Filesystem Type:     | 1 (0 = NFS, 1 = CIFS, 2 = SMBFS) | atime:            | Г                |
| Auto Mount:          |                                  | execm:            | Г                |
| Client Directory:    | /media/server1                   | noexec:           |                  |
| Server Directory:    | Harddisk                         | ro:               |                  |
| Remote Host Name/IP: | 192.168.1.50                     | rw:               |                  |
| Jser Name:           | root                             | users:<br>nolock· | ।<br>रू          |
| Password:            |                                  | intr:             | च                |
| Options:             | rsize=8192,wsize=8192            | soft:             | <b>v</b>         |
| Extra options:       |                                  | udp:              | <u> <u> </u></u> |
| Save                 |                                  |                   |                  |
| 92ê                  |                                  |                   |                  |
|                      |                                  |                   |                  |

Zie onderstaand voorbeeld van dAF2000 voor zijn Pli image

Zie bijbehorende controle dat er een netwerk mount actief is

| File     | e Mode                              |                                  |                      |                  |            |
|----------|-------------------------------------|----------------------------------|----------------------|------------------|------------|
| <b>1</b> | My Drea<br>Root files<br>Internal h | ambox 📕<br>system<br>harddisk (8 | Movies<br>85% in use | Playlist         | Bouquets   |
|          | Network I<br>recorded               | mount Har<br>movies              | rddisk (Hard         | ddisk op 600) (3 | 3% in use) |
| ŀ        |                                     |                                  |                      |                  |            |
|          |                                     | _                                | -                    | _                |            |

En zie een voorbeeld van dAF2000 waar hij met de juiste Mount commando's ook op de harddisk van zijn laptop Mount / dus ook geldig voor PC en of NSLU2

| Fi          | e Mode                                                | _                                 | _               |                     |
|-------------|-------------------------------------------------------|-----------------------------------|-----------------|---------------------|
|             | My Dreambox                                           | Movies                            | Playlist        | Bouquets            |
| 17 17<br>17 | Root filesystem<br>Internal harddis<br>USB stick (49% | n<br>sk (84% in use)<br>5 in use) |                 |                     |
|             | Network mount                                         | /home/david/mo                    | vie (Harddisk o | p laptop) (66% in ι |
|             |                                                       |                                   |                 |                     |
|             |                                                       |                                   |                 |                     |
|             |                                                       |                                   |                 |                     |
|             |                                                       |                                   |                 |                     |
|             |                                                       |                                   |                 |                     |
|             |                                                       |                                   |                 | _                   |
|             |                                                       |                                   |                 |                     |
|             |                                                       |                                   |                 |                     |
|             |                                                       |                                   |                 |                     |

Indien je mounts wilt controleren kan dat ook middels DCC telnet zie beneden:

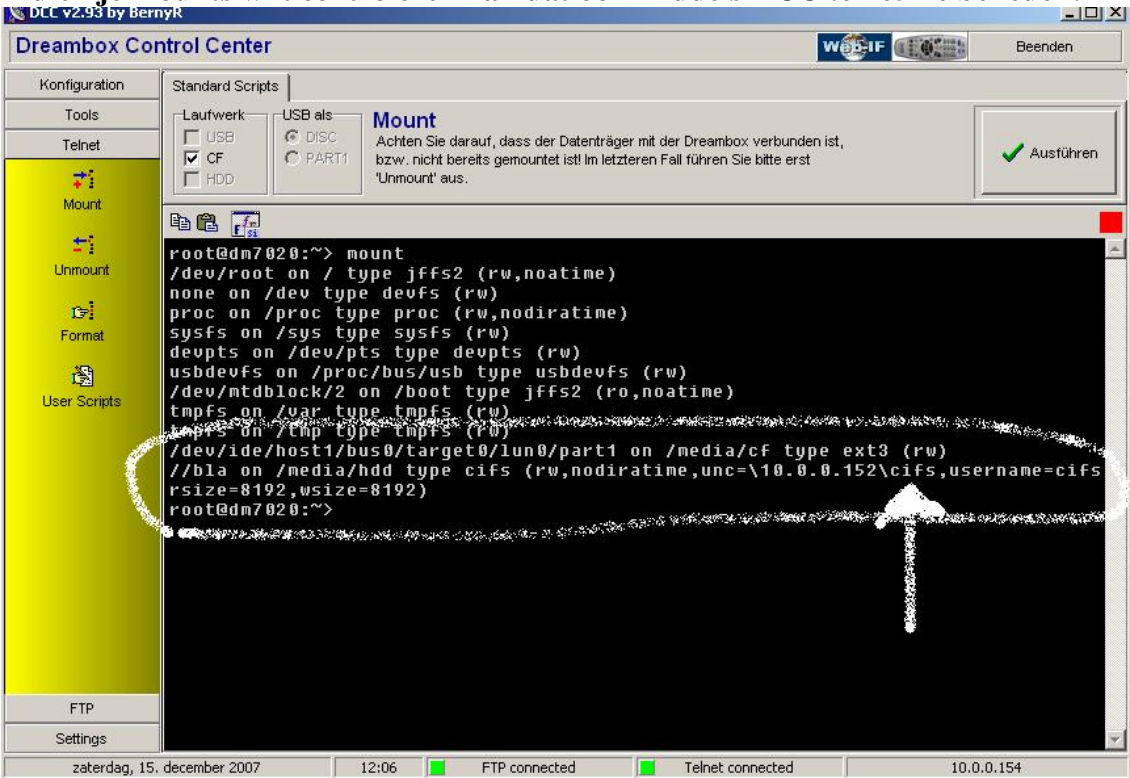

als je bovenstaande simpele Mount methode fout gaat, controleer dan altijd:

1) Workgroup (nl > werkgroep) van het THUIS NETWERK

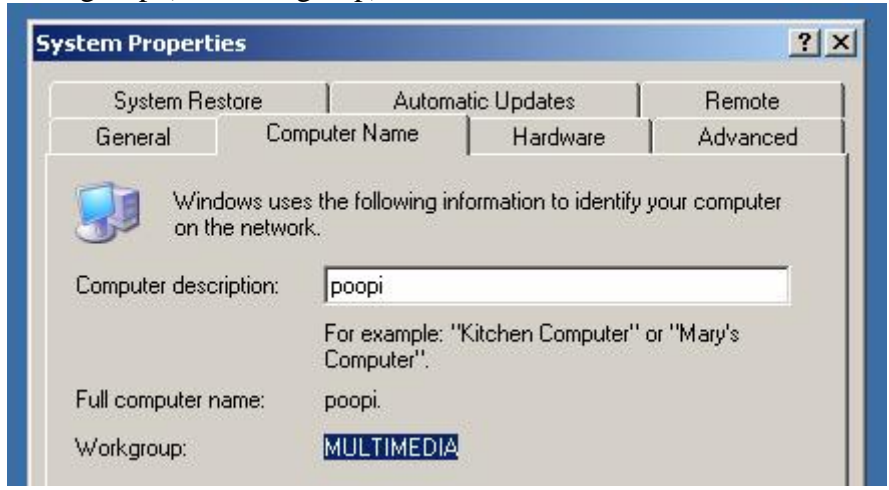

2)

of de IP nummers kloppen (controleer ook je PC)

|       | Type the n  | name of a pro | igram, folder, do | cument, or     |
|-------|-------------|---------------|-------------------|----------------|
|       | Internet re | esource, and  | Windows will ope  | en it for you. |
| Open: | cmd         |               |                   |                |
|       |             |               |                   |                |
|       | <u> </u>    | OK            | Cancel            | Browse         |
|       |             | UN            |                   |                |

| 🔤 C:\WINDOWS\system32\cmd.exe                                                                                |    |
|----------------------------------------------------------------------------------------------------|----|
| Microsoft Windows XP [Version 5.1.2600]<br>(C) Copyright 1985-2001 Microsoft Corp.                           | -  |
| C:\Documents and Settings\admin>ipconfig /all                                                                |    |
| Windows IP Configuration                                                                                     |    |
| Host Name                                                                                                    |    |
| Connection-specific DNS Suffix . : Multimedia<br>Description Realtek RTL8139/810x Family Fast E<br>ernet NIC | th |
| Physical Address                                                                                             |    |
| IP Address                                                                                                   | -  |

## 3)

indien je middels DHCP in het THUIS NETWERK werkt dat de >>hosts<< ingevuld zijn op alle machines

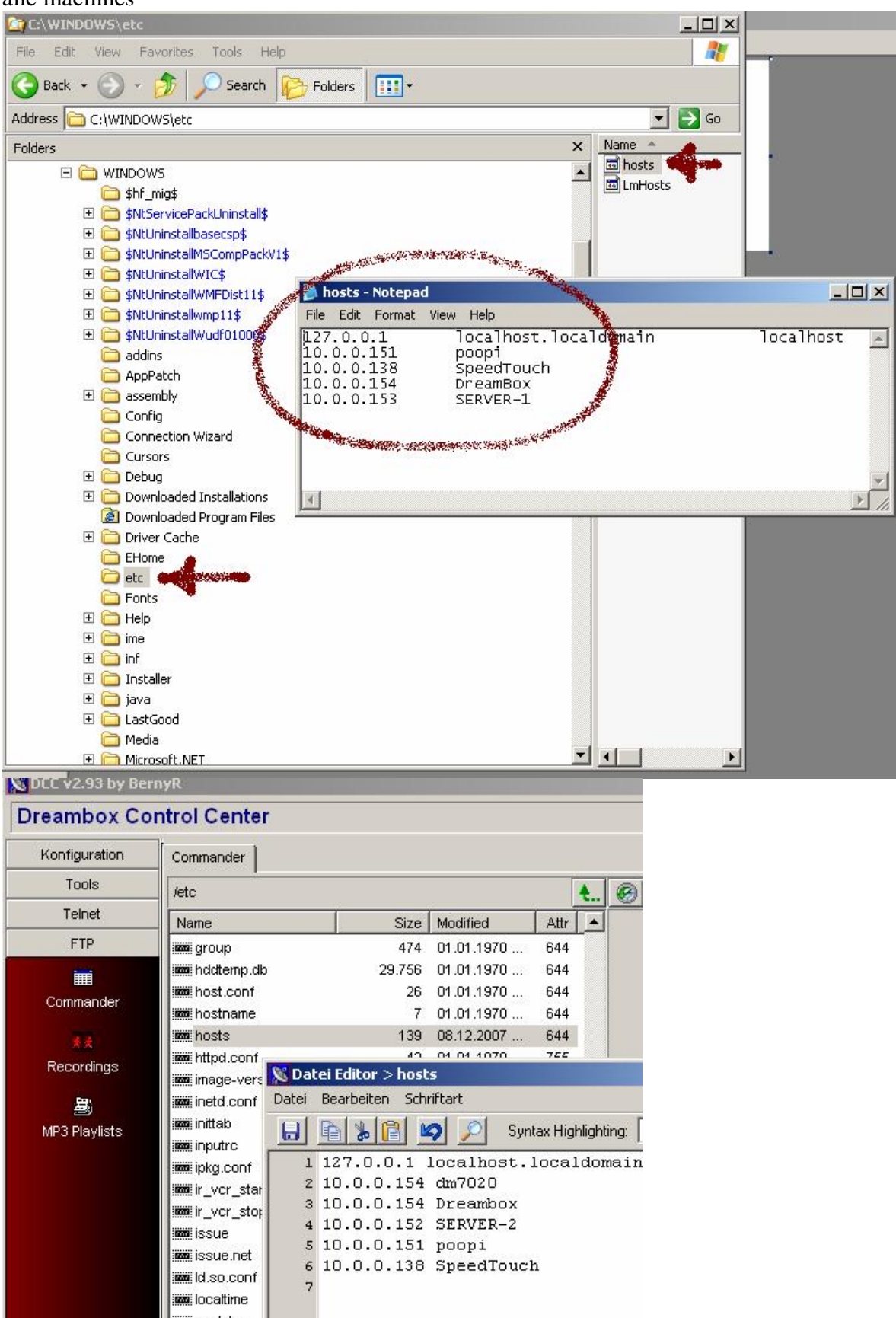

de oplettende lezer ziet dus ook SERVER-2 en SERVER-1 welke niet kloppen